# 打印机安装教程

电脑要连接打印机才可以打印,安装打印机驱动是打印机工作的前提。本教程介绍安装打印

机驱动及一些设置。(**驱动程序下载地址见文档尾页**)

///>

## 一.安装驱动。(驱动文件)

第一步 打开 start.exe 文件,进入安装界面,选择第二个 e-STUDIO301DN 的打印机型号。。

| 名称               | 修改日期             | 类型          | 大小       |   |  |
|------------------|------------------|-------------|----------|---|--|
| 퉬 BRWebLink.app  | 2015-11-13 11:00 | 文件夹         |          | l |  |
| 퉬 document       | 2016-1-13 11:36  | 文件夹         |          |   |  |
| 퉬 fscommand      | 2019-5-7 8:19    | 文件夹         |          |   |  |
| 퉬 install        | 2019-5-7 8:20    | 文件夹         |          |   |  |
| 퉬 installmanager | 2019-5-7 8:20    | 文件夹         |          |   |  |
| 퉬 MacResources   | 2019-5-7 8:20    | 文件夹         |          |   |  |
| 퉬 menu           | 2019-5-7 8:20    | 文件夹         |          |   |  |
| 퉬 network        | 2019-5-7 8:20    | 文件夹         |          |   |  |
| 퉬 pagemanager    | 2019-5-7 8:20    | 文件夹         |          |   |  |
| 퉬 tools          | 2019-5-7 8:21    | 文件夹         |          |   |  |
| 🛍 autorun.inf    | 2009-7-14 11:46  | 安装信息        | 1 KB     |   |  |
| 🚱 CDROM.ICO      | 1996-1-12 0:00   | WPS看图 ICO 图 | 2 KB     |   |  |
| LEV590001A       | 2016-1-29 12:00  | 文件          | 0 KB     |   |  |
| 🔹 🚳 setup.dll    | 2013-7-25 13:33  | 应用程序扩展      | 5,532 KB |   |  |
| 🛒 start.exe      | 2016-1-5 8:57    | 应用程序        | 76 KB    |   |  |
|                  |                  |             |          |   |  |

| 📕 Adobe Flash Player 10 |                |         |
|-------------------------|----------------|---------|
| •                       |                | TOSHIBA |
|                         |                |         |
| 4                       |                |         |
| ]                       |                |         |
|                         |                |         |
|                         | e-STUDIO300D   |         |
| /                       |                |         |
|                         | e-STUDIO301DN  |         |
|                         | e-STUDIO302DNF |         |
|                         |                |         |
|                         |                |         |
| 1                       |                |         |
| -                       |                |         |
|                         |                |         |
|                         |                | ▶¶ 退出   |

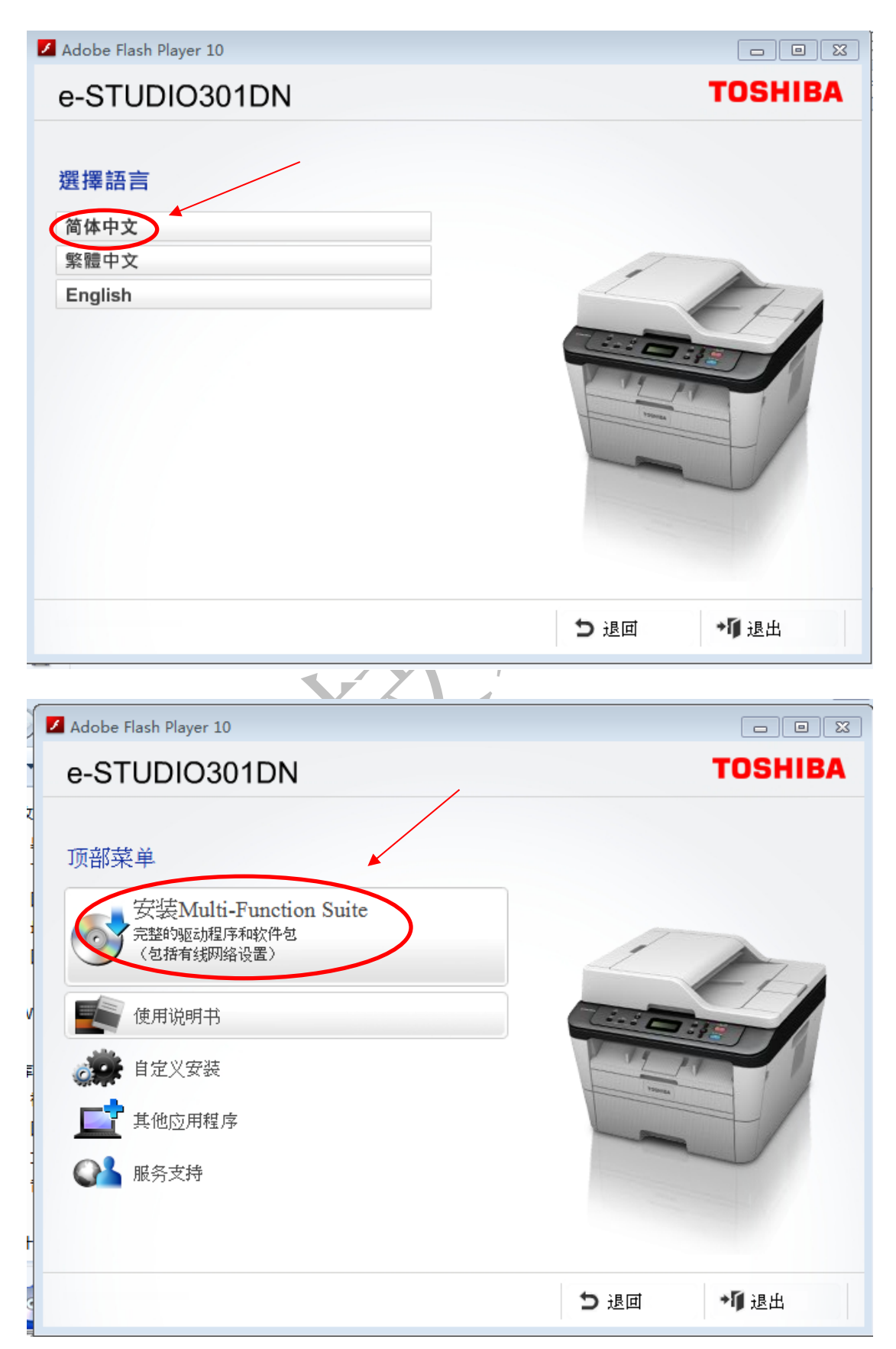

#### 第二步进入安装界面,选择语言后,直接点击**安装 Multi-Function Suite**

第三步 弹出安装协议,我们选择"是"即可。

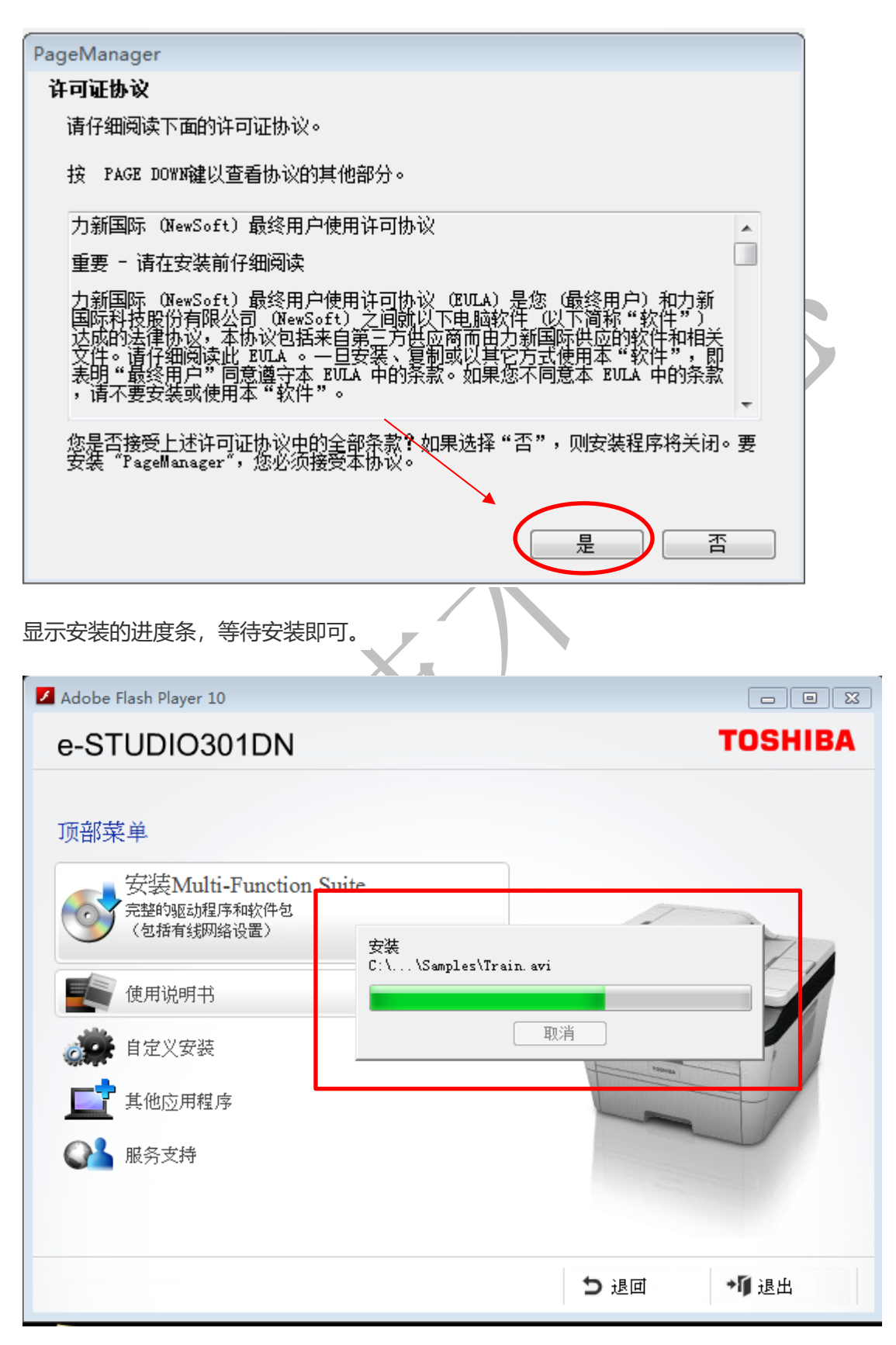

第四步 弹出 TOSHIBA e-STUDIO 300D/301DN/302DNF 打印安装的许可证协议。点

击"**是"**。

1

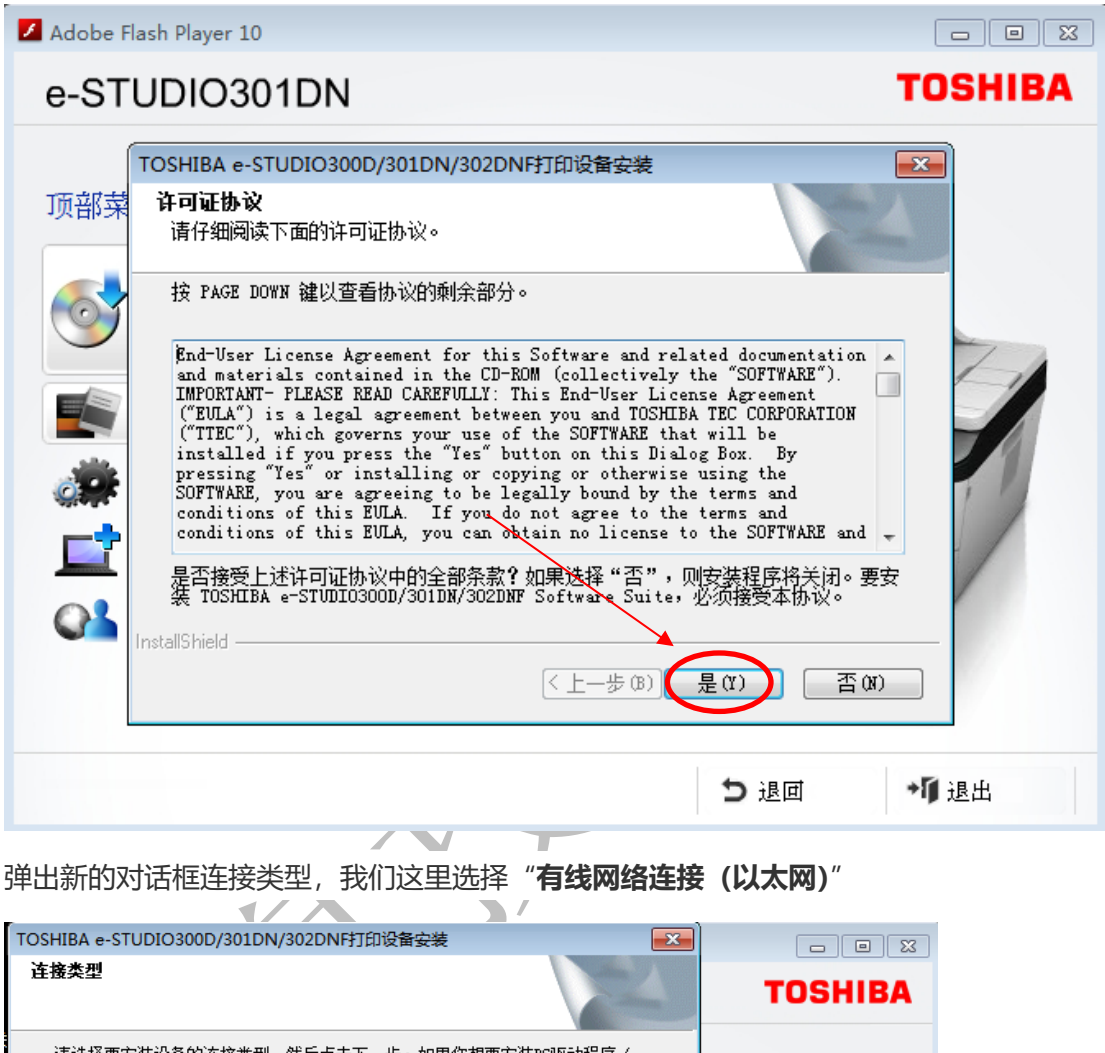

| HB+F                                                               | TOSHIBA |
|--------------------------------------------------------------------|---------|
| 请选择要安装设备的连接类型,然后点击下一步。如果您想要安装PS驱动程序(<br>BR-Script驱动程序),请选择"自定义"安装。 |         |
| <ul> <li>○本地连接(USB)</li> <li>□ 自定义安装</li> </ul>                    |         |
|                                                                    |         |
| Instalishield                                                      |         |
| ●●●●●●●●●●●●●●●●●●●●●●●●●●●●●●●●●●●●●                              |         |
|                                                                    | A SELF  |
|                                                                    | ~咿 退出   |

这个步骤选择推荐后,点击下一步。

|                                                                                                    |                                            |                              |                                      | TOSHI                          | BA           |
|----------------------------------------------------------------------------------------------------|--------------------------------------------|------------------------------|--------------------------------------|--------------------------------|--------------|
| Windows防火墙帮<br>由于当前防火墙的<br>网络功能,则需更                                                                                                    | 助您保护计算机。<br>访设置,设备上的一些网<br>ō改Windows防火墙端口计 | 络功能将不可用。为了<br>2置。            | 使用设备上的所有                             |                                |              |
| ◉ 更改防火墙端[                                                                                                    | 口设置以连接网络和继续                                | 安装。(推荐)                      |                                      |                                |              |
| ◎ 不更改Windows                                                                                                    | 昉火墙设置,继续安装                                 | 。(部分网络功能不可用                  | ])                                   |                                |              |
| <b>对于防病毒软件</b><br>如果您正在使用防<br>许"以继续安装。                                                                                                    | <b>用户:</b><br>防病毒软件,安装过程中                  | 可能会显示警告对话窗                   | 口。请选择"允                              |                                |              |
| Shield ———                                                                                                    |                                            | < 上一步 (B) 下一步 (              | )) > 取消                              |                                | 1            |
| ●●● 服务支                                                                                                    | 持                                          |                              |                                      |                                |              |
|                                                                                                    |                                            |                              |                                      |                                |              |
|                                                                                                    |                                            |                              |                                      |                                |              |
|                                                                                                    |                                            |                              | フ退回                                  | →順退出                           |              |
| 会弹出一个试                                                                                                    | 选择设备的对话相                                   | E. 选择自己办么                    | 公室的打印机。                              |                                |              |
| IBA e-STUDIO3                                                                                                    | 00D/301DN/302DNF                           | 丁印设备安装                       | 23                                   |                                |              |
|                                                                                                    |                                            |                              |                                      |                                | 22           |
| 释想要安装的TOS<br>定你办公室的                                                                                                    | HIBA e-STUDIO设备<br>的打印机的 IP 等位             | 言息                           | A C                                  | тозні                          | BA           |
| <b>¥想要安装的ros</b><br>定你办公室的                                                                                                    | HIBA e-SIUDIO设备<br>的打印机的 IP 等何<br>IP地址     | <b>言息</b><br>                | 位置                                   | TOSHI<br>(2) F                 | BA<br>T以尝试点; |
| <b>释想要安装的ros</b><br>定你办公室的<br>节点名称<br>▲                                                                                                    | HIBA e-STUDIO设备<br>的打印机的 IP 等位<br>IP地址     | 自息                           | 位置                                   | 2<br>TOSHI                     | BA<br>JU尝试点音 |
| <b>≩想要安装的TOS</b><br>□定你办公室自<br>节点名称                                                                                                    | HIBA e-STUDIO设备<br>的打印机的 IP 等何<br>IP地址     | 信息<br>机型名称                   | 位置                                   | <b>TOSHI</b><br>2 <sup>T</sup> | BA<br>JU尝试点  |
| ¥想要安装的TOS<br>前定你办公室的<br>节点名称                                                                                                    | HIBA e-STUDIO设备<br>的打印机的 IP 等个<br>IP地址     | <b>言息</b><br>机型名称            | 位置                                   | 2<br>TOSHI                     | BA<br>JU尝试点i |
| <b>≩想要安装的TOS</b><br>前定你办公室的<br>节点名称<br>▲                                                                                                    | HIBA e-STUDIO设备<br>的打印机的 IP 等何<br>IP地址     | <u>信息</u><br>机型名称            | 位置                                   | 2<br>TOSHI                     | BA<br>JU尝试点i |
| <b>¥想要安装的TOS</b><br>申定你办公室自<br>节点名称<br>▲                                                                                                    | HIBA e-STUDIO设备<br>的打印机的 IP 等何<br>IP地址     | 言息<br>机型名称                   | 位置                                   | 2<br>TOSHI                     | BA<br>JU尝试点i |
| <b>¥想要安装的TOS</b><br>印定你办公室的<br>节点名称<br>▲                                                                                                    | HIBA e-STUDIO设备<br>的打印机的 IP 等何<br>IP地址     | 言息<br>机型名称 (< 上一步 (B)) 下一步 ( | 位置<br>位置<br>刷新<br>配置IIP地址<br>N) > 取消 | 2<br>TOSHI                     | BA<br>JU尝试点i |
| <b>¥想要安装的TOS</b> 定你办公室!         节点名称         *         ·         ·         ·         ·         ·         ·         ·         ·         ·         ·         ·         ·         ·         ·         ·         ·         ·         ·         ·         ·         ·         ·         ·         ·         ·         ·         ·         ·         ·         ·         ·         ·         ·         ·         ·         ·         ·         ·         ·         ·         ·         ·         ·         ·         ·         ·         ·         ·         ·         ·         ·         · | HIBA e-STUDIO设备<br>的打印机的 IP 等何<br>IP地址     | 信息<br>机型名称 《上一步(B)】下一步(      | 位置<br>                               | 2<br>TOSHI                     | BA<br>JU尝试点i |
| ¥想要安装的TOS<br>定你办公室<br>节点名称<br>◆<br>●<br>●<br>●<br>●<br>●<br>●<br>●<br>●<br>●<br>●<br>●<br>●<br>●                                                                                                    | HIBA e-STUDIO设备<br>的打印机的 IP 等何<br>IP地址     | 信息<br>机型名称 (< 上一步 (B)) 下一步 ( | 位置<br>                               | TOSHI<br>(2)T                  | BA<br>JU尝试点  |

点击刷新会出现这样一条信息,出现 IP 地址。

当多台打印机在同一网络架构下时,会出现多条类似的打印机的信息。

| TOSHIBA e-STUDIO300D,<br><b>选择想要安装的TOSHIB</b><br>①选择你办公室的打 | /301DN/302DNF打印设备<br><b>~-STWI0设备</b><br>印机 IP 地址 | 番 <del>安装</del>     |                         |              |
|------------------------------------------------------------|---------------------------------------------------|---------------------|-------------------------|--------------|
| 节点名称<br>BRN3C2AF492B87E                                    | <u>IP地址</u><br>10. 10. 100. 110                   | 机型名称<br>e-STIDI0301 | 位置<br>DN                |              |
| <ul> <li>✓</li> <li>☐ 通过节点名称来设置</li> </ul>                 | m                                                 |                     | ▶<br><b>刷新</b><br>配置正地址 |              |
| InstallShield<br>配冬女法                                      | < <u>く</u> 上-                                     | 步(8)<br>下一步(8)      | 取消                      |              |
| MRHXH                                                      |                                                   |                     |                         | ②确定 IP 后点击确定 |
|                                                            |                                                   |                     | ち退回                     | ▶¶ 退出        |

这时我们就要在打印机上查看自己办公室的打印机的 IP 地址。点击刷新。

**`** 

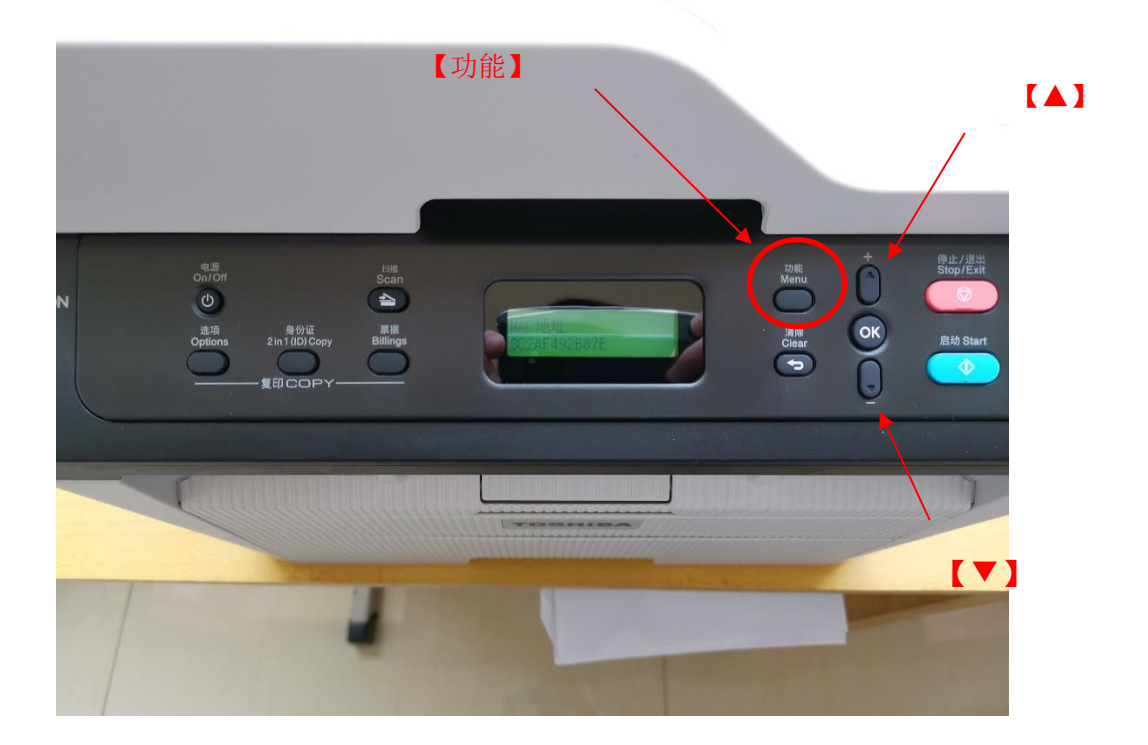

# 如何查看打印机的 IP 地址?

按下 【功能】 进入选项 按【▼】键选择网络,按【OK】确定。

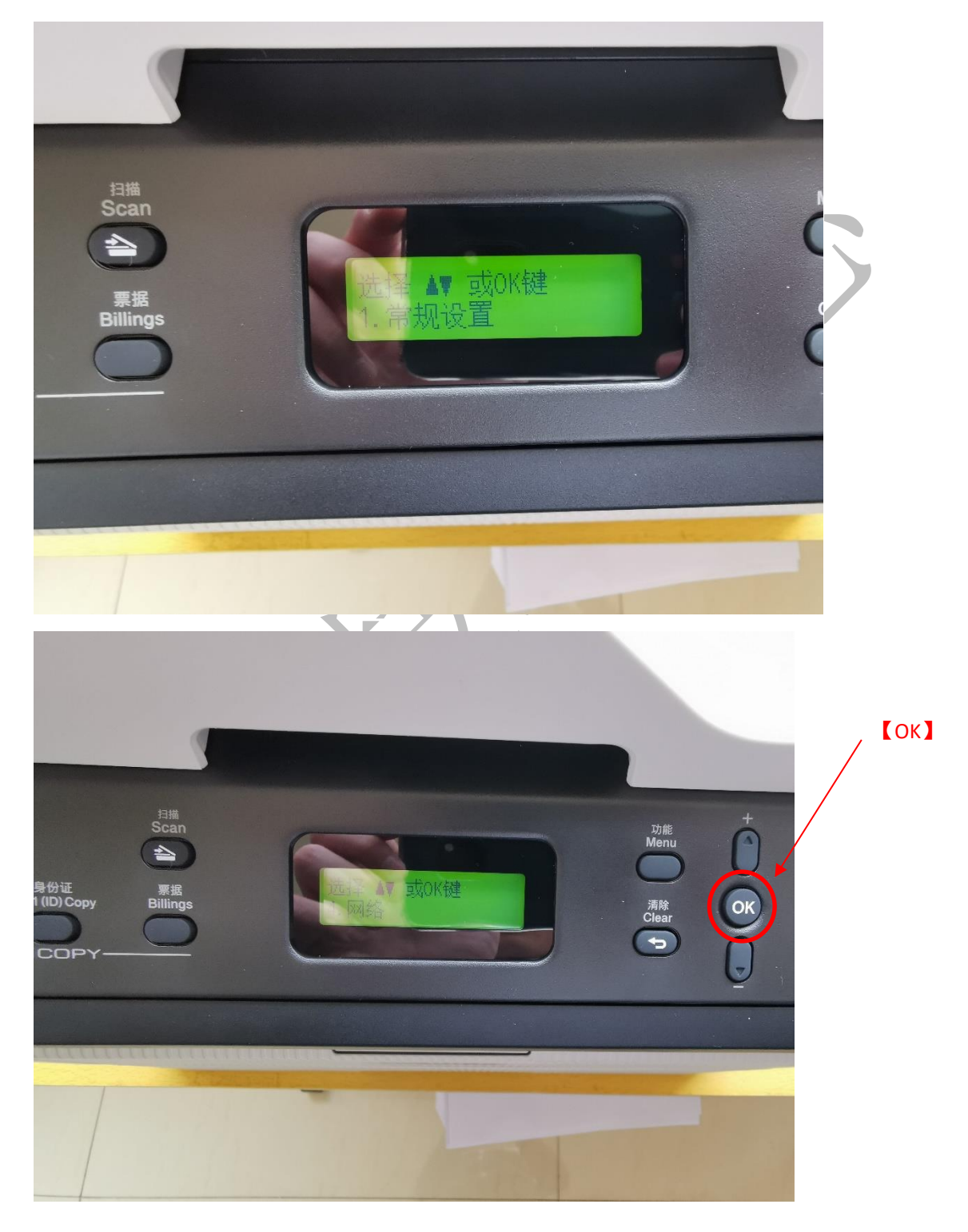

### 按【OK】进入TCP/IP选项。

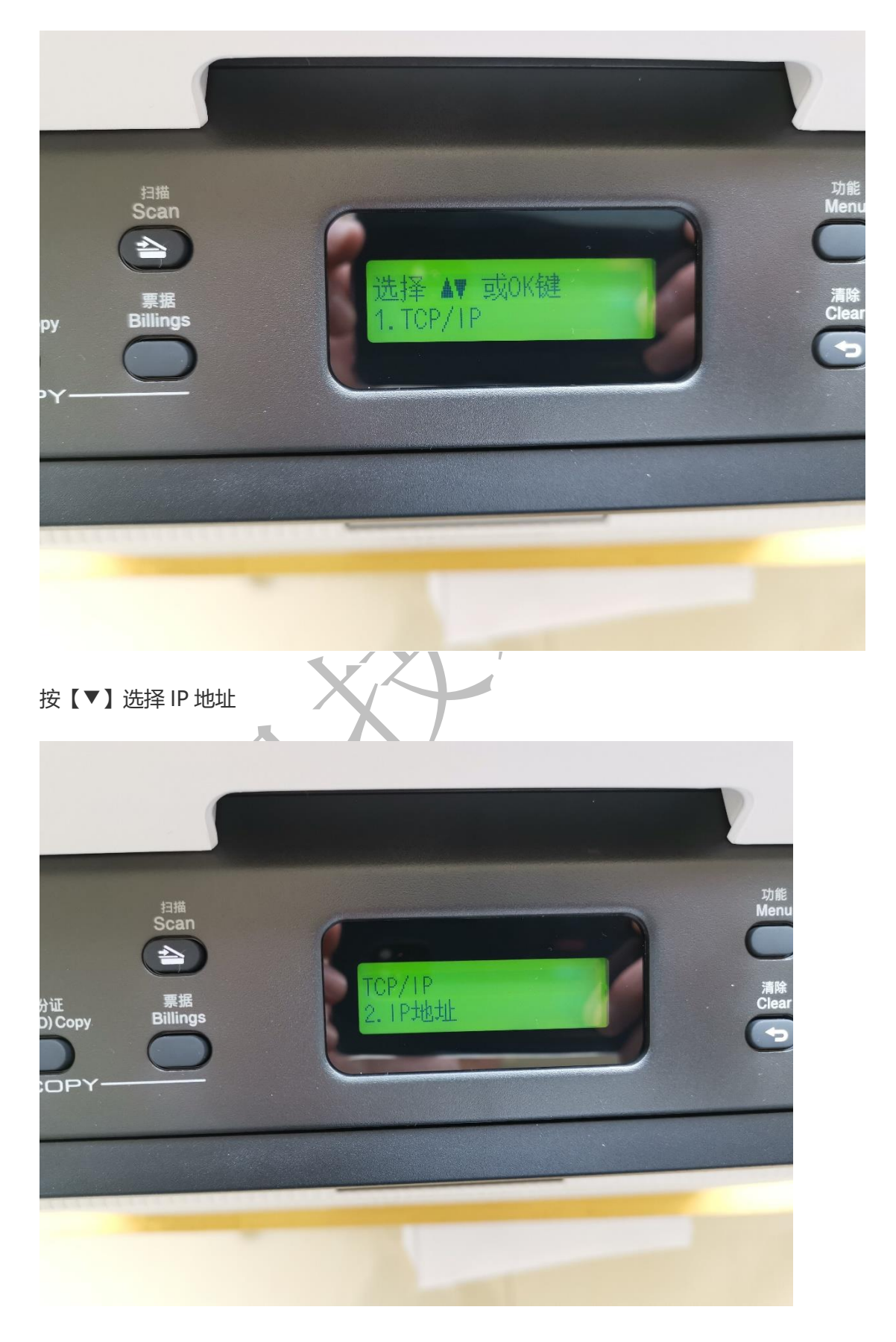

#### 按此步骤即可查看到 IP 地址。

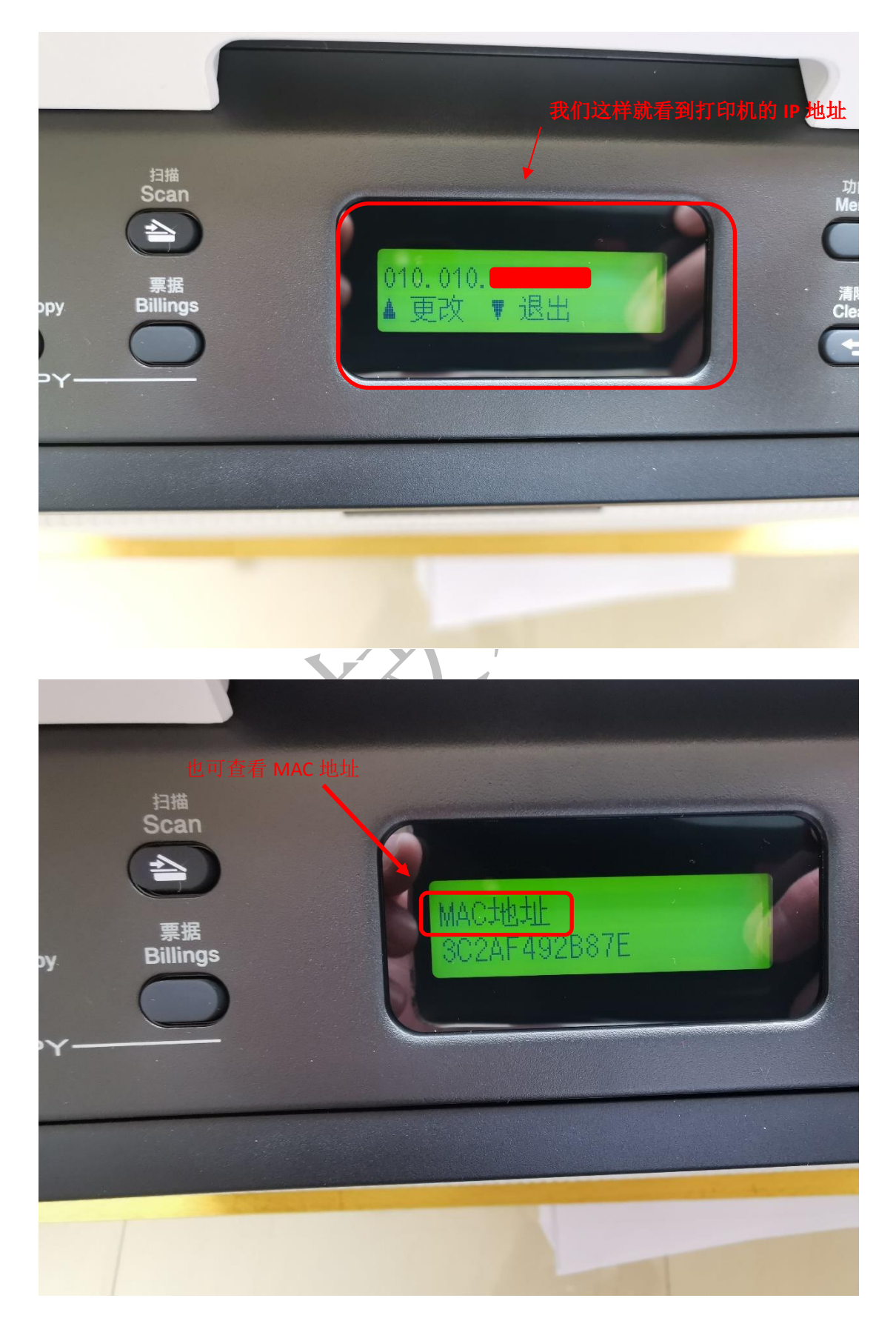

| TOSHIBA e-STUDIO3000        | D/301DN/302DNF打印     | 印设备安装                | ×                   |          |      |
|-----------------------------|----------------------|----------------------|---------------------|----------|------|
| 选择想要安装的TOSHII               | BA e-STUDIO设备        |                      | X                   | TOSHIBA  |      |
| 节点名称                        | IP地址                 | 机型名称                 | 位罟                  |          |      |
| BRN3C2AF492B87E             | 10, 10, 100, 110     | e-STUDI0301          | DN                  |          |      |
|                             |                      |                      |                     | 确定之后,点击下 | 一步即可 |
| •                           |                      |                      | +                   |          |      |
| □ 通过节点名称来设置                 |                      |                      | <b>刷新</b><br>配置IP地址 |          |      |
| InstallShield               | 3                    | 上一步 (8) 下一步 (8       | 取消                  |          |      |
| ●●● 服务支持                    |                      |                      |                     |          |      |
|                             |                      |                      |                     |          |      |
|                             |                      |                      | 5 退回                | ▶¶ 退出    |      |
| TOSHIBA e-STUDIO300         | D/301DN/302DNF打      | 印设备安装                | ×                   |          |      |
| 安装状态                        |                      |                      |                     | TOSHIBA  |      |
| TOSHIBA e-STVDIO3001<br>操作。 | D/301DN/302DNF Softw | are Suite 安装程序]      | E在执行所请求的            |          |      |
| C:\Program Files\TOS        | SHIBA_TB\tomfl14d\Ne | tScn\brscn13edan. ch | _                   |          |      |
|                             |                      |                      |                     |          |      |
|                             |                      |                      |                     |          |      |
|                             |                      |                      |                     |          |      |
|                             |                      |                      |                     |          |      |
| InstallShield               |                      |                      |                     |          |      |
|                             |                      |                      |                     |          |      |
| ●●● 服务支持                    |                      |                      |                     |          |      |
|                             |                      |                      |                     |          |      |
|                             |                      |                      | ち 退回                | ▶1 退出    |      |

### 选择对应的 IP 地址的打印机,点击【下一步】,即可完成安装。

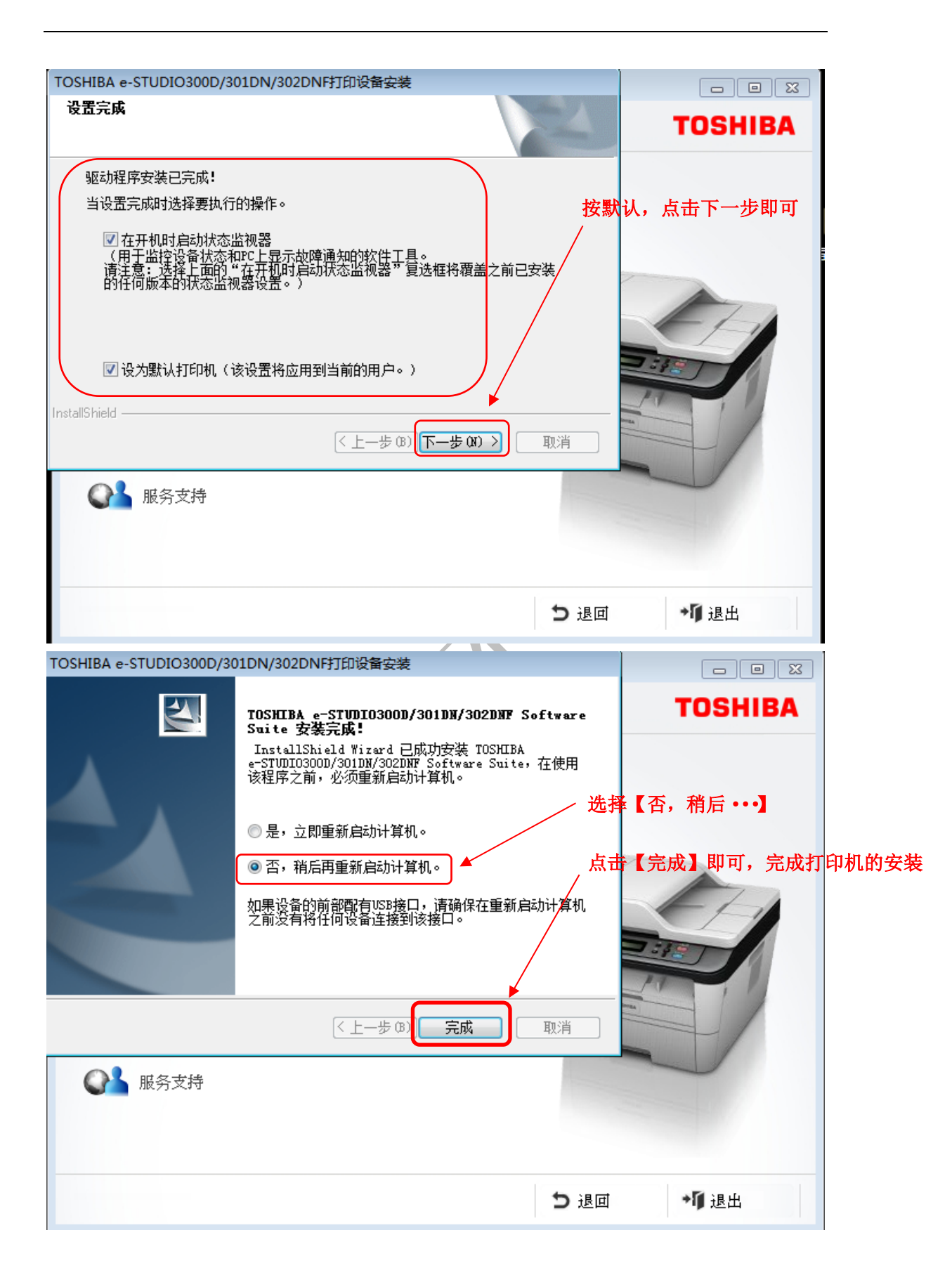

#### 在桌面出现两个图标,代表完成安装。

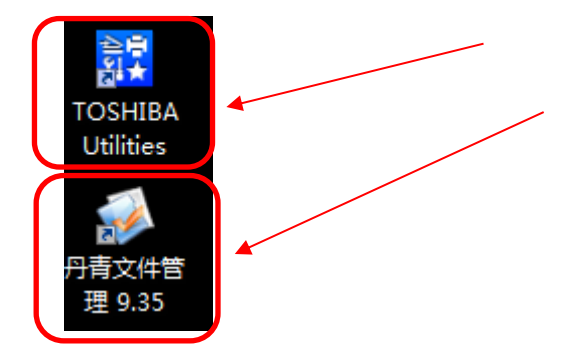

下载

WIN10 /WIN 7 x86/64

下载地址: https://v2.fangcloud.com/share/ee99b5c5b12076a107986eb815

下载须知:下载的文件为 ISO 镜像文件, WIN10 可以直接打开, win7 需要下载虚拟镜像

或解压软件才能打开。

信息技术中心